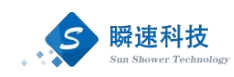

# 青岛理工大学招标采购管理系统 操作手册

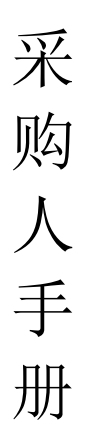

### 上海瞬速信息技术有限公司

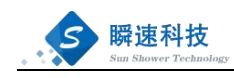

### 目录

| 1、运行环境要求            | 1  |
|---------------------|----|
| 2、系统登录              | 1  |
| 2.1 青岛理工大学招投标管理服务中心 | 1  |
| 3、系统操作流程图           | 2  |
| 4、系统首页介绍            | 2  |
| 5、采购意向填报            | 3  |
| 5.1 填报入口            | 3  |
| 5.2 操作步骤            | 3  |
| 6、如何提交采购计划申请        | 4  |
| 6.1、填写入口            | 4  |
| 6.2、操作步骤            | 5  |
| 7、提交采购申请            | 6  |
| 8、查询采购申请审核流程        | 8  |
| 9、查询我的项目            | 9  |
| 10、待办事项办理           | 10 |
| 10.1、快速入口           | 10 |
| 10.2、常规入口           | 11 |
| 11、如何进行流程退回         | 12 |
| 12、如何进行流程撤回         | 13 |

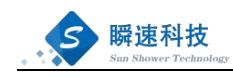

# 1、运行环境要求

| 项目      | 要求                       | 说明               |
|---------|--------------------------|------------------|
| 推荐使用浏览器 | 支持 Google chrome 浏览器、    | IE 需用 IE10 以上版本。 |
|         | Firefox 浏览器、360 安全浏览器以   |                  |
|         | 及 IE10 和以上的版本等主流浏览器      |                  |
| 其它要求    | 网络畅通。                    |                  |
|         | 安装了阅读和编辑文档所需的            |                  |
|         | Office Word\Excel 等办公软件。 |                  |

### 2、系统登录

2.1 青岛理工大学招投标管理服务中心

访问青岛理工大学招投标管理服务中心(校园网访问: http://10.6.2.55/)。点击"校内用户登录"入口即可。

| ····································· | <b>勞</b> │招投标管理服务中心 |            |                 | 搜索   |
|---------------------------------------|---------------------|------------|-----------------|------|
| 首页 部门概况 政                             | 策法规 信息公开 采购公告       | 中标公告 办事    | 指南 资料下载         | 联系我们 |
|                                       |                     |            |                 |      |
|                                       | 新闻&通知               | 更多>>       | 登录注册            |      |
| THE                                   | 【公告】 測试数据,请忽略!      | 2023-08-30 | 校内用户登录          |      |
|                                       | *                   |            | <b>拉</b> 校外用户登录 |      |
|                                       | T X                 |            | <b>供应商注册</b>    |      |
|                                       |                     |            |                 |      |
| 测试数据,请忽略!                             | 10                  |            | 克切半台登录入口        |      |
| <b>采购信息 货物类</b> 服务类 工程类               |                     | 更多>>       | MIRDITO         |      |

需注意:因系统暂未开放外网,只能通过校内网进行访问,访问地址: http://10.6.2.55/

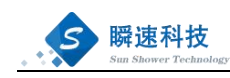

# 3、系统操作流程图

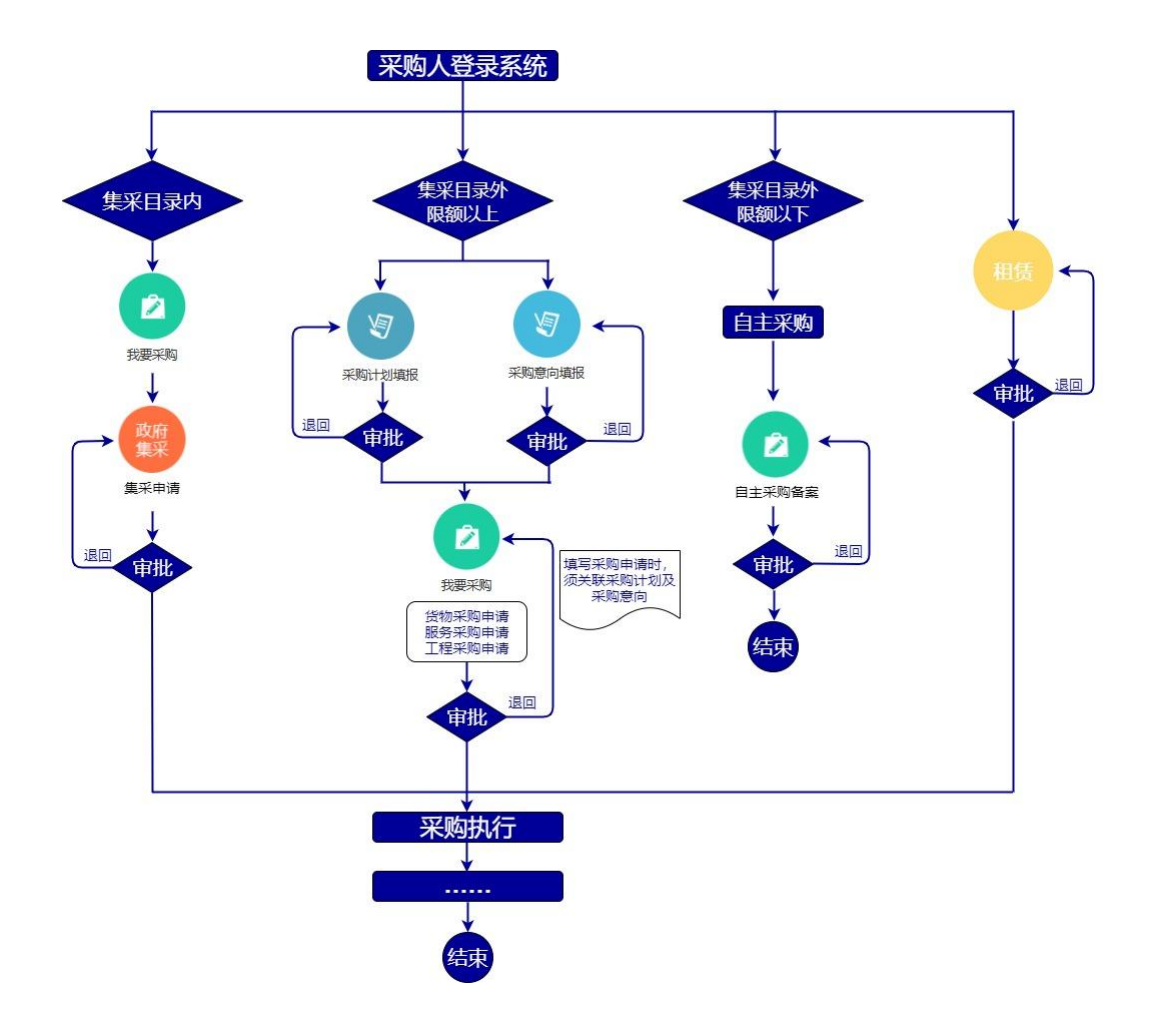

### 4、系统首页介绍

进入"青岛理工大学招标采购管理系统"后,系统首页包含"常 用功能"、"我的项目"、"待办事项"、"系统通知"等模块,根 据角色权限,每人的模块内容会有略微差异。

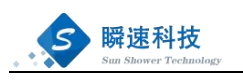

|                                                                                                    |                                            |                                         |                  |                      | 欢迎使用青岛理工    | 大学招标采购管理系统 |  |
|----------------------------------------------------------------------------------------------------|--------------------------------------------|-----------------------------------------|------------------|----------------------|-------------|------------|--|
| 首 常用功能                                                                                                    |                                            |                                         |                  |                      |             |            |  |
| 家政府自由                                                                                                    | マラ         ア           采购计划填振         我要采购 | (2) (2) (2) (2) (2) (2) (2) (2) (2) (2) | 2<br>分散采购备案 我的待托 | の事项 我的党价项目           | 支的已办事项 个人快速 |            |  |
| 首 我的项目                                                                                                    |                                            |                                         |                  | more                 | 1 待办事项      |            |  |
| 6                                                                                                    |                                            |                                         |                  |                      |             |            |  |
|                                                                                                    |                                            |                                         |                  | 文件起草                 |             |            |  |
| •                                                                                                    |                                            |                                         |                  | 文件起草<br>开标评标         |             |            |  |
| •                                                                                                    | personal and                               |                                         |                  | 文件起草<br>开标评标<br>公告发布 |             |            |  |
| <ul> <li>◆</li> <li>◆</li></ul> |                                            |                                         |                  | 文件起草<br>开杨评标<br>公告发布 | 项目统计        |            |  |

拖动各模块的标题框,可更改布局位置。

### 5、采购意向填报

5.1 填报入口

登录系统,在【首页】【常用】功能列表,点击【采购意向填报】, 可查看到自己所有的采购意向填报信息。

| (        | CINGENCE UNIVERSIT | <b>五大学</b> 招标采购管理系统 |           |           |        |            |              |       | X:04%!      | ŵ   | ? ₽  |
|----------|--------------------|---------------------|-----------|-----------|--------|------------|--------------|-------|-------------|-----|------|
| 0        | 首页                 | 采购意向填报。             |           |           |        |            |              |       |             |     |      |
| 申请       | 筛选状态: 全部           | 草稿箱 已提交 公开中 公开期满    |           |           |        |            |              |       |             |     | 新增意向 |
|          | 预计采购时间:            | 至                   | 查询        |           |        |            |              |       |             |     |      |
| S-RUI    | 序号 意向编号            | 采购项目名称              | 采购需求概况    | 預算金額 (万元) | 預计采购时间 | 项目负责人      | 联系电话         | 公开状态  | 备注          |     | 操作   |
| 项目       | 1                  |                     | 测试数据,请忽略! |           | -      | 100        | -            | 公开中   | 测试数据, 请忽略!  |     | 查看   |
| (2) (注意) |                    |                     |           |           | 共1条,   | 此页1-1条 共1页 | , 此页 1/1 🛛 🏾 | 页 上-页 | 下一页  尾页  转到 | 1 页 | 5    |
|          |                    |                     |           |           |        |            |              |       |             |     |      |
| 查询       |                    |                     |           |           |        |            |              |       |             |     |      |
| (学) 网站   |                    |                     |           |           |        |            |              |       |             |     |      |
|          |                    |                     |           |           |        |            |              |       |             |     |      |

5.2 操作步骤

1、进入采购意向填报功能中,点击右上角的"新增意向"。

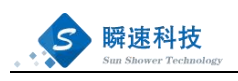

| 首页       | 采购意向填报×            |        |           |        |            |           |                                      |              |     |    |
|----------|--------------------|--------|-----------|--------|------------|-----------|--------------------------------------|--------------|-----|----|
| 節迭状态: 全部 | 草稿箱 已提交 公开中 公开期满   |        |           |        |            |           |                                      |              |     | 新增 |
| 预计采购时间:  | ■ 至 ■ 关键字查询: 查询关键字 | 查询     |           |        |            |           |                                      |              | 1   |    |
| 序号 意向编号  | 采购项目名称             | 采购需求概况 | 預算金額 (万元) | 预计采购时间 | 项目负责人      | 联系电话      | 公开状态                                 | 备注           |     | 操作 |
| 1        |                    |        |           | -      | lim        | -         | 公开中                                  |              |     | 查看 |
|          |                    |        |           | 共1条,   | 此页1-1条 共1页 | ,此页 1/1 🛛 | □□□□□□□□□□□□□□□□□□□□□□□□□□□□□□□□□□□□ | 「一页 「尾页   转到 | 1 页 | 4  |
|          |                    |        |           |        |            |           | ,                                    |              |     |    |
|          |                    |        |           |        |            |           |                                      |              |     |    |
|          |                    |        |           |        |            |           |                                      |              |     |    |

2、填写信息主要分为两个部分:①负责人信息、②采购项目等 信息填写完成后点击提交即可。

| 采购         | 意向填报                                                                                                    |                                                                                    |                 |                    |                       | ×             |
|------------|----------------------------------------------------------------------------------------------------|------------------------------------------------------------------------------------|-----------------|--------------------|-----------------------|---------------|
| 负责         | 人信息                                                                                                    |                                                                                    |                 |                    |                       |               |
| * 采<br>* 项 | <ul> <li>米税申位:</li> <li>税務申税系人:</li> <li>税務申税系</li> <li>10274028</li> <li>日申位负责人:</li> <li>の19</li> </ul> |                                                                                    |                 |                    |                       |               |
| 采购         | 页目                                                                                                    |                                                                                    |                 |                    | 下载                    | 模板 导入数据       |
| 序号         | * 采购项目名称<br>(填写要求:部门名称+项目名称,例:冶金与环境学院电化学<br>工作站采购项目)                                                      | * 采购需求概况                                                                           | * 预算金额 (万<br>元) | * 预计采购时间<br>(填写到月) | 審注                    | 操作            |
| 1          |                                                                                                    | 國內采购标的名称,采购标的震调度的主要功能或者目标,采购标的的 ▲<br>数量,以及采购标的宽调度的质量、服务、安全、时期等要求字数不超<br>Listonovit |                 |                    | 其動態變出用的版法。学家不過低过1000学 | <b>急排序 删除</b> |
| 新增         | 3                                                                                                    |                                                                                    |                 |                    |                       |               |

保存信息 完成提交 关闭窗口

### 6、如何提交采购计划申请

#### 6.1、填写入口

登录系统,在【首页】【常用功能】,点击【采购计划填报】, 可查看到自己所有的采购计划申请信息。需注意:根据"无计划不采 购"的要求,提交采购申请时必须关联采购计划,否则无法提交采购 申请。

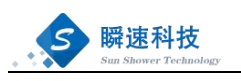

| (                                                                                                    |                                                                                                    | Ð |
|----------------------------------------------------------------------------------------------------|----------------------------------------------------------------------------------------------------|---|
| 0                                                                                                    | 首页 采购意向填报。                                                                                                    |   |
| 申请                                                                                                    | ▲ 效应使用青岛理工大学沿标采购管理系统                                                                                                    | ^ |
|                                                                                                    | 常用功能                                                                                                    | 1 |
| 竟价<br>项目                                                                                                    | マ     マ     ア     邦約4均規     マ     ア     和約1分規     和     文     ア     和     和      和      和 | [ |
| **                                                                                                    | ■ 我幼项目 more 首 待力事項 more                                                                                                    |   |
| Solution of the solution of the solution of th | 文件版庫         文件版庫                                                                                                    |   |
|                                                                                                    | ф [2:ним]   нимина                                                                                                    | I |
| Mit Mit                                                                                                    | <ul> <li>(公开)</li> <li>(公开)</li> <li>公告友布</li> </ul>                                                                                                    |   |
|                                                                                                    | ■ 原统通知 項目统计                                                                                                    |   |
|                                                                                                    | 第二日 日本 日本 日本 日本 日本 日本 日本 日本 日本 日本 日本 日本 日本                                                                                                    |   |
|                                                                                                    |                                                                                                    | Ţ |

#### 6.2、操作步骤

1、进入计划填报申请功能中,点击右上角的"新增计划"。

| (              |            | <b>エ大学</b> 招标采购管理系统 |           |              | C      |            | ,欢迎您!  | ₿  | ? 6  |    |
|----------------|------------|---------------------|-----------|--------------|--------|------------|--------|----|------|----|
| 8              | 首页         | 采购计划填报×             |           |              |        |            |        |    |      |    |
| 申请             | 审核状态: 全部   | 草稿箱 审核中 审核通过        |           |              |        |            |        |    | 新增计划 | I. |
|                | 查询条件: 采购项目 | 名称/采购需求概况 查询        |           |              |        |            | /      |    |      |    |
| 竟价             | 序号 计划编号    | 采购项目名称              | 拟实现功能目标   | 预算金额 (万元)    | 计划采购时间 | 联系人        | 联系电话   |    | 操作   |    |
| ないです。          |            |                     | 共0条,此页0-0 | 條 共0页,此页 0/0 | 首页上一页  | <b>T-Q</b> | 页 转到 ( | )页 | 3    |    |
| <b>会</b>       |            |                     |           |              | /      |            |        |    |      | U  |
|                |            |                     |           |              |        |            |        |    |      |    |
| <b>秋</b><br>网站 |            |                     |           |              |        |            |        |    |      |    |

2、填写信息包括:基本信息、采购计划明细,信息填写完成后点 击提交即可。

|             | <b>新藤速科技</b><br>Sun Shower Technolo                                              | ogy                                                                                                    |                       |                          |                         |        |             |                     |
|-------------|----------------------------------------------------------------------------------|----------------------------------------------------------------------------------------------------|-----------------------|--------------------------|-------------------------|--------|-------------|---------------------|
| 政府采         | 购计划填报                                                                            |                                                                                                    |                       |                          |                         |        |             | ×                   |
| 基本信         | 息                                                                                |                                                                                                    |                       |                          |                         |        |             |                     |
|             | * 计划年度:<br>* 填版单位: 招级标管理版第中心<br>* 该金性质: (、、<br>* 印口部):<br>* 填取人: (未志別)<br>单位负责人: | ✓ ✓ | <b>填报人手机: 11位手机</b>   | 943<br>943               |                         |        |             |                     |
| 采购计         | 划明细                                                                              |                                                                                                    |                       |                          |                         |        |             | 下载模板 导入数据           |
| 1.仅报道<br>序号 | E超过学校集中采购限额(5万以上)目<br>* 采购项目名称                                                   | 9項目; 2.按照批复预算<br>* 预算金額(万元)                                                                                                    | 、调整预算及专项指标文件<br>*项目类别 | F在米购意向公布期内编辑<br>* 计划采购时间 | <b>制米购需求万案;</b><br>资金编号 | * 资金来源 | * 拟实现的功能    | 操作                  |
| 1           | 填写具体采购项目的名称                                                                      |                                                                                                    | 项目类别 >                |                          |                         | 资金来源 💙 | 拟实现的主要功能或目标 | \$%排序 <del>删除</del> |
| 新贈一条        |                                                                                  |                                                                                                    |                       |                          |                         |        |             |                     |

### 7、提交采购申请

采购人登录系统后,会看到如下界面。

点击【我要采购】,然后选择对应的类别,进入填报项目申报信 息页面。

| (              | CINCERC UNIVERSIT | <b>五 大 学</b> 招标来购管理系统                                                                                                    | (Official                                                                           | ? F  |
|----------------|-------------------|----------------------------------------------------------------------------------------------------|-------------------------------------------------------------------------------------|------|
| •              | 首页                | 采购计划填报。                                                                                                    |                                                                                     |      |
| 申请             | 40                | 欢迎使用青岛理工大学招标采购管理系统                                                                                                    |                                                                                     | ^    |
|                | 首 常用功能            |                                                                                                    |                                                                                     |      |
| 克价<br>()<br>项目 | マリアの一般の           | (1)         (1)         (1)         (1)         (1)         (1)         (1)         (1)         (1)         (1)         (1)         (1)         (1)         (1)         (1)         (1)         (1)         (1)         (1)         (1)         (1)         (1)         (1)         (1)         (1)         (1)         (1)         (1)         (1)         (1)         (1)         (1)         (1)         (1)         (1)         (1)         (1)         (1)         (1)         (1)         (1)         (1)         (1)         (1)         (1)         (1)         (1)         (1)         (1)         (1)         (1)         (1)         (1)         (1)         (1)         (1)         (1)         (1)         (1)         (1)         (1)         (1)         (1)         (1)         (1)         (1)         (1)         (1)         (1)         (1)         (1)         (1)         (1)         (1)         (1)         (1)         (1)         (1)         (1)         (1)         (1)         (1)         (1)         (1)         (1)         (1)         (1)         (1)         (1)         (1)         (1)         (1)         (1)         (1) <th(1)< th=""> <th(1)< th=""> <th(1)< th=""></th(1)<></th(1)<></th(1)<> | ジア     ・     ・     ・     ・     ・     ・     ・     ・     の已の事項     ・     ・     へ 人 快振 |      |
| いの             | 首 我的项目            | more 箇 待办                                                                                                    | 事项                                                                                  | more |
|                | <b></b>           | (公开招标) 文件起草                                                                                                    |                                                                                     |      |
| 2010           | •                 | 【公开招标】 开标评标                                                                                                    |                                                                                     |      |
|                | ¢                 | 【公开IB》5】 公告发布                                                                                                    |                                                                                     |      |
|                | ◀ 系统通知            | 项目                                                                                                    | 统计                                                                                  | more |
|                |                   | 救量                                                                                                    | 累计项目 当前项目 货物                                                                        |      |
|                |                   | 25                                                                                                    |                                                                                     |      |

其中包含三个分类,(1)集中采购目录内(集采申请)(2)集 中采购目录以外(货物、服务、工程、租赁)(3)分散采购备案, 请根据项目内容选择对应分类,也可根据分类提示选择最适合的类别。

| 瞬速科技<br>Sun Shower Technolo | gy     |        |    |  |
|-----------------------------|--------|--------|----|--|
|                             |        |        |    |  |
| 集中采购目录内                     |        |        |    |  |
| 政府集采                        |        |        |    |  |
| 集采申请                        |        |        |    |  |
| 《山东省集中采购目录》内的通用办<br>公类设备    |        |        |    |  |
| 集中采购目录以外                    |        |        |    |  |
| 货物                          | 服务     | I      | 租赁 |  |
| 货物采购申请                      | 服务采购申请 | 工程采购申请 | 租赁 |  |

将信息填写完成后点击【完成提交】,即可提交审核。

也可点击【保存信息】,将填写未完成的项目信息进行保存,方 便下次修改。

| 6     | 首页           | 货物采购申请×                     |         |             |                 |               |             |               |             |
|-------|--------------|-----------------------------|---------|-------------|-----------------|---------------|-------------|---------------|-------------|
| 申请    | 采购项目申请表      | 提交后将不能修改,请核对填写的资料           |         |             |                 |               |             |               | <b>^</b>    |
|       | * 采购计划:      |                             |         | 选择采         | 网络针翅            | 关联采购计划        |             |               |             |
| 竟价    | * 项目名称:      |                             |         |             |                 |               |             |               |             |
|       | * 采购单位:      | 教辅机构/招投标管理服务中心              | $\sim$  |             |                 |               |             |               | 0           |
| 项目    | * 归口管理部门:    |                             | $\sim$  |             |                 |               |             |               |             |
|       | * 采购联系人:     | 朱志刚                         |         | 采购联系人手机:    |                 | * 采购联系人邮箱:    |             |               | U           |
| 综合    | *项目负责人:      | 选择                          | ,       | 项目负责人手机:    |                 | 项目负责人邮箱:      |             |               |             |
|       | * 单位负责人:     | 选择                          |         | 单位负责人手机:    |                 | 单位负责人邮箱:      |             |               |             |
| 查询    | * 资金性质:      | ~                           |         |             |                 |               |             |               |             |
|       | * 经费卡号:      |                             |         | * 经费负责人:    | 选择              | * 经费项目名称:     |             | * 申请预算金额(万元): | _           |
| 网站    |              | 新增经费来源                      |         |             |                 |               |             | 预算金额: 0 零元    | 瀊           |
|       | * 付款方式:      |                             |         | * 质保期:      |                 |               |             |               |             |
|       | 项目特性:        | □科研 □教学 □办公 □其他             |         |             |                 |               |             |               |             |
|       | * 供资期报:      |                             |         |             |                 |               |             |               |             |
|       | 项目内容及要求:     |                             |         |             |                 | 您还可以输入1000个字符 |             |               |             |
|       |              |                             |         |             |                 |               |             |               |             |
|       |              |                             |         |             |                 |               |             |               |             |
|       |              |                             |         |             |                 |               |             |               |             |
| 采购    | 青单 清单支持批量导)  | <b>\和手工录入,批量导入时需先下载导入</b> ; | 摸板,根    | 据导入模板形式批量导  | ¥入; 采购清单填写数量    | 时不能带单位。       |             | 下有            | 战模板 导入Excel |
| 10-10 | * 468m.073/0 | * 刑品 * 花竹州(/(工二)            | * 40.55 | * 研算的(4/万元) | * <b>E7</b>     | * statikania  | * t±-+-24=h | 42(1)/08      | 10.00       |
| 1915  | 员初告标         | 望亏 预算半价(万元)                 | gy me   | 預費ASO((万元)  | 加合进口            | 文农地址          | 拉小参数        | 南注现明          | /架TF        |
| - 1   |              |                             |         |             | ●否 ∪是           |               |             |               | 制味          |
|       |              | <u> </u>                    | † ()5元) | 0零元整        |                 |               |             |               |             |
| 新聞    | 青甲项          |                             |         |             |                 |               |             |               |             |
|       |              |                             |         |             |                 |               |             |               |             |
| 项目    | 付件资料         |                             |         |             |                 |               |             |               |             |
|       |              |                             |         |             |                 |               |             |               |             |
| 序号    | 附件资料         | 参考模拟                        |         |             | a an air ann an | 说明及工作要求       |             | 已传又件          | 操作          |
| 1     | 论证报告         | 下载模板                        | 下的      | 說模板→按要求填写→. | 上传电子版           |               |             |               | 上传附件        |
| 2     | 其它           |                             |         |             |                 |               |             |               | 上传附件        |
|       |              |                             |         |             | 保存信息            | 完成提交          |             |               |             |

申请页面中所有带有\*号标记的,均为必填和必须上传的内容。。

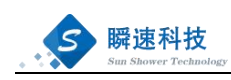

保存后未提交的项目在首页常用功能【我的采购申请】,找到保 存未提交的项目,点击项目后的【编辑】按钮,进行编辑填写。

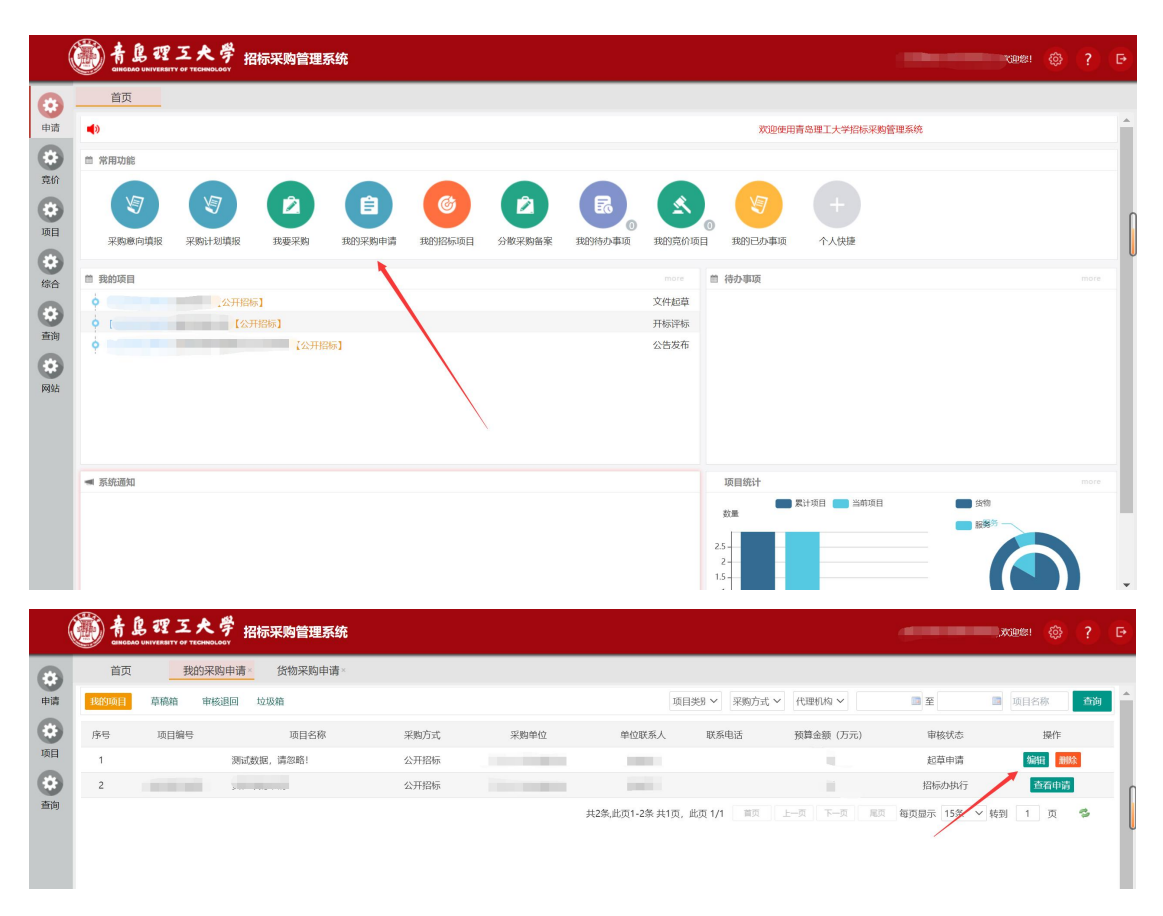

### 8、查询采购申请审核流程

(1)采购人提交申请后,经过单位负责人、归口部门、财务处 审核、招投办审核等相关审核节点。

(2) 审核节点因采购类别不同会有不同的变动。

(3)提交审核后,可从【首页】的【我的采购申请】中点击相应的采购申请查询详细批核进度。

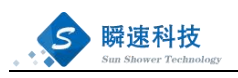

| (        | ()<br>()<br>()<br>()<br>()<br>()<br>()<br>()<br>()<br>()                | き 理 五 夫 学 招<br>いいで#SITY OF TECHNOLOGY | 标采购管理系统  | ŧ                    |   |          |                 |                    |                |           |                       | 欢迎您!                                                        | ¢ ?                  | Ð    |
|----------|-------------------------------------------------------------------------|---------------------------------------|----------|----------------------|---|----------|-----------------|--------------------|----------------|-----------|-----------------------|-------------------------------------------------------------|----------------------|------|
| *<br>#ij | <ul> <li>首页</li> <li>●     <li>■     <li>常用功能     </li> </li></li></ul> | 我的采购申请。                               |          |                      |   |          | 欢迎使用青岛理         | [大学招标采购            | 管理系统           |           |                       |                                                             |                      | ^    |
| 项目<br>登询 | 采約章                                                                     | 向填服 采购计划填服                            | 2 我要采购 3 | <b>自</b><br>我的采购申请 我 | ⑦ |          | 我的待办事项          | <b>送</b><br>我的竞价项目 | 0 我的已办事项       | +<br>个人快捷 |                       |                                                             |                      |      |
|          | ■ 我的项目                                                                  | [公开                                   | 招标】      |                      |   |          |                 | more<br>开标评标       | 曽 待办事项         |           |                       |                                                             |                      | 10   |
|          | ₩ 系统通知                                                                  |                                       |          |                      |   |          |                 |                    |                |           |                       |                                                             |                      | l    |
|          |                                                                         |                                       |          |                      |   |          |                 |                    |                |           |                       |                                                             |                      | v    |
| (        | ()<br>CINCEAC                                                           | B 理 五大学 招<br>UNIVERSITY OF TECHNOLOGY | 示采购管理系统  | E                    |   |          |                 |                    |                |           | 赵柱芹(9010200100        | 005),欢迎您!                                                   | @ ?                  | Ð    |
| き        | 首页 我的项目                                                                 | 我的采购申请×<br>草稿箱 审核退回 ±                 | 立级箱      |                      |   |          |                 | 项目类组               | ; ∨ 采购方式 ∨     | 代理机构 ~    | 2 至                   | □ 项目名称                                                      | ±                    | in ^ |
| •        | 序号                                                                      | 项目编号                                  | 项目名称     | 采购方                  | 式 | 采购单位     | 单位职             | 源人                 | 联系电话           | 预算金额 (万元) | 审核状态                  | В                                                           | HF                   | Ξ.   |
| 项目       | 1                                                                       | 测试数                                   | 眠,请忽略!   | 公开招                  | 标 | 工会、妇女委员会 | 起村              | 芹                  |                | 0         | 起草申请                  | 编辑                                                          | 删除                   |      |
| 查询       | 2                                                                       | QLG2023003 货物采                        | 购申请      | 公开招                  | 标 | 工会、妇女委员会 | 赵柏<br>共2条,此页1-2 | ;芹<br>条 共1页,此页     | 夏 1/1   首页   」 | 11<br>    | 招标办执行<br>4 每页显示 15条 ~ | <b>益</b> (<br> <br>  转到   1   1   1   1   1   1   1   1   1 | <del>神講</del><br>页 🍫 |      |

# 9、查询我的项目

登录系统,在系统左边导航栏【项目】的【我的招标项目】里查 询己审核通过的采购申请,详见下图。

| (  | · 青島理.                                                                                                    | <b>ろ大学</b> 招                                                                                                    | 标采购管理 | 系统     |        |          |        |        |          |      | ,双迎您! | 鐐 | ? | It. |
|----|----------------------------------------------------------------------------------------------------|----------------------------------------------------------------------------------------------------|-------|--------|--------|----------|--------|--------|----------|------|-------|---|---|-----|
|    | 首页                                                                                                    | 我的采购申请×                                                                                                    |       |        |        |          |        |        |          |      |       |   |   |     |
| 申请 | (物管理系统<br>我的招标项目                                                                                                    |                                                                                                    |       |        |        |          |        |        |          |      |       |   |   |     |
| 项目 | 我的竟价项目                                                                                                    |                                                                                                    |       |        |        |          |        |        |          |      |       |   |   |     |
|    | Image: A start of the start of the start | Image: A start of the start of the start | 2     | Ê      | (C)    | 2        |        |        | Solution |      |       |   |   | Λ   |
| 查询 | 采购意向填报                                                                                                    | 采购计划填报                                                                                                    | 我要采购  | 我的采购申请 | 我的招标上目 | 分散采购备案   | 我的待办事项 | 我的竟价项目 | 我的已办事项   | 个人快捷 |       |   |   |     |
|    | 首 我的项目                                                                                                    |                                                                                                    |       |        |        | <b>\</b> |        | more   | 1 待办事项   |      |       |   |   |     |
|    | ф [QL620230] I                                                                                                    | <u>含物</u> 采购申请 【 <u>公</u> 开}                                                                                                    | 容标]   |        |        |          |        | 开标评标   |          |      |       |   |   |     |
|    | ◀ 系统通知                                                                                                    |                                                                                                    |       |        |        |          |        |        |          |      |       |   |   |     |
|    |                                                                                                    |                                                                                                    |       |        |        |          |        |        |          |      |       |   |   | •   |

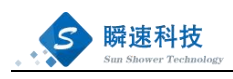

|               | aincoac Univers | 我的招标项目× | 我的采购申请× |           |             |            |          |                |                         |                           |        |          |      |      |      |
|---------------|-----------------|---------|---------|-----------|-------------|------------|----------|----------------|-------------------------|---------------------------|--------|----------|------|------|------|
| 3)<br>申请      | 项目状态: 全部        | 办理中 待公告 |         | 已暂停       | B完结<br>(And | (PIBED M ) | ( 赤沟山梁 ) | 59.200 Million | 小型動電業 1 从PI開始 約         | 15888 <b>*</b> **         |        |          |      |      |      |
| 回             | 序号              |         | 項目名称    | ·项目++/5 * | RESONA      | ¢          | 采购单      |                | 组织单位                    | · 项目受理 🖗                  | 发布公告   | 报名截止     | 开标评标 | 合同签订 | ↓ 操作 |
| <b>3</b><br>顕 | 1               |         |         |           |             | R          | ţ        | :1条,此页1-1条 共   | 招标办组织招标<br>:1页,此页 1/1 👘 | 2023/08/29<br>( 上一页   下一页 | - RA ( | 毎页显示 15条 | → 转到 | 1    | 3    |
|               |                 |         |         |           |             |            |          |                |                         |                           |        |          |      |      |      |

点击操作图标,查看项目评标组织过程中相关信息。项目的评标 组织过程会因采购方式、项目类别有差异化。

|                                                                                             | · 青島理<br>GINGDAG UNIVERSITY                                                                                                    | 5 大学 招标采                                                                                                    | 购管理系统           |                                                                     |                    | ),3008881 🛞 <b>?</b> E         |
|---------------------------------------------------------------------------------------------|----------------------------------------------------------------------------------------------------|----------------------------------------------------------------------------------------------------|-----------------|---------------------------------------------------------------------|--------------------|--------------------------------|
| ٢                                                                                           | 首页                                                                                                    | 货物采购申请×                                                                                                    | 我的招标项目×         | 我的采购申请《                                                             |                    |                                |
| ·<br>·<br>·<br>·<br>·<br>·<br>·<br>·<br>·<br>·<br>·<br>·<br>·<br>·<br>·<br>·<br>·<br>·<br>· | <ul> <li>田火</li> <li>一</li> <li>二</li> <li>二<th>2400米特中间<br/>34(2571186)<br/>项目信息<br/>采期时划:<br/>项目各称:<br/>项目全称:<br/>项目全称:<br/>项目全称:<br/>项目全称:<br/>项目全称:<br/>项目全称:<br/>项目专称:<br/>项目专称:<br/>采動联系人:<br/>写目贪责为:<br/>写意大动:<br/>写意大动:<br/>写意大动:<br/>写意大动:<br/>写意大动:<br/>写意大动:<br/>写真方法:<br/>项目特性:<br/>供齿期等:<br/>项目内容及要求:</th><th></th><th>采购联系人手机号:<br/>项目负责人手机号:<br/>经应负责人手机号:<br/>经应负责人手机号:<br/>经应项目名称:<br/>原保期:</th><th>采购联系人組造:<br/>经费负责人:</th><th><b>北田立地中間表</b><br/>中遭疫動金額(75元):</th></li></ul> | 2400米特中间<br>34(2571186)<br>项目信息<br>采期时划:<br>项目各称:<br>项目全称:<br>项目全称:<br>项目全称:<br>项目全称:<br>项目全称:<br>项目全称:<br>项目专称:<br>项目专称:<br>采動联系人:<br>写目贪责为:<br>写意大动:<br>写意大动:<br>写意大动:<br>写意大动:<br>写意大动:<br>写意大动:<br>写真方法:<br>项目特性:<br>供齿期等:<br>项目内容及要求: |                 | 采购联系人手机号:<br>项目负责人手机号:<br>经应负责人手机号:<br>经应负责人手机号:<br>经应项目名称:<br>原保期: | 采购联系人組造:<br>经费负责人: | <b>北田立地中間表</b><br>中遭疫動金額(75元): |
|                                                                                             |                                                                                                    | 采招组织形式:<br>采购方式:                                                                                                    | 招标办组织招标<br>公开招标 |                                                                     |                    |                                |

### 10、待办事项办理

#### 10.1、快速入口

登陆系统,在首页或有待办事项栏目,未处理的待办信息都会在 这里显示,点击需要处理的待办进行处理。

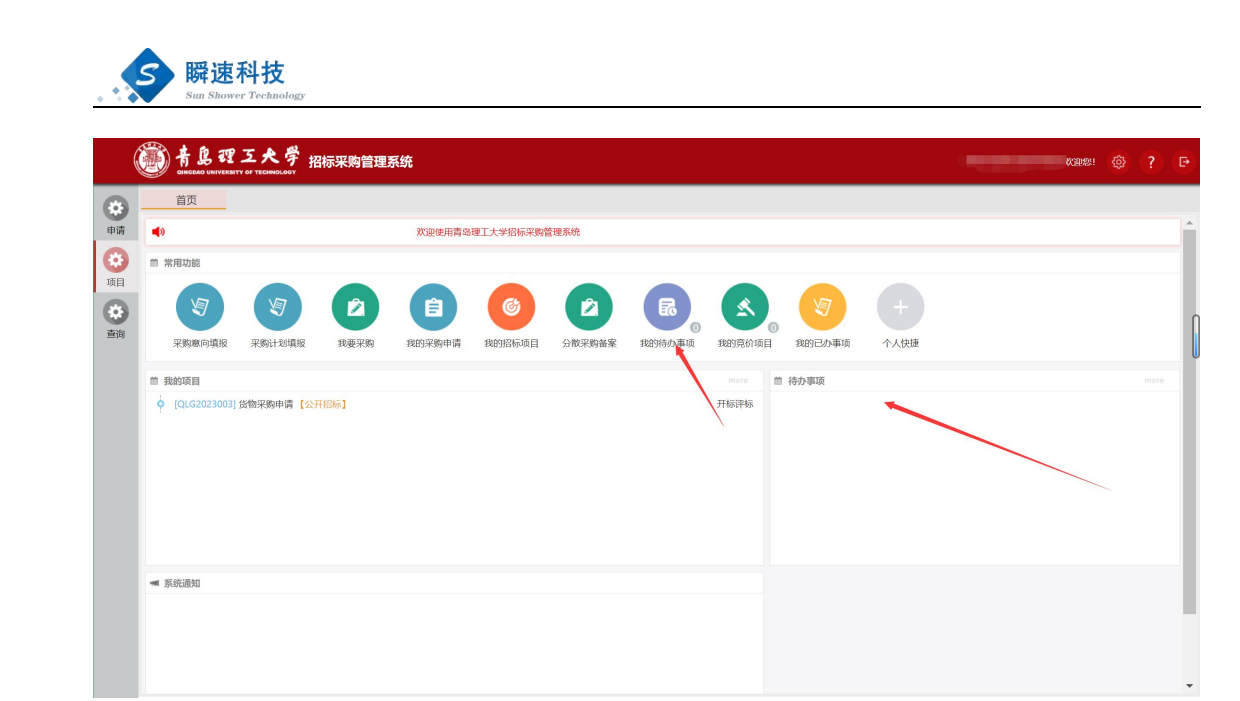

10.2、常规入口

登录系统,在首页常用功能,点击【我的待办事项】,可查看到 所有未处理的待办信息。

点击需要处理的项目后的【处理】 按钮,进行办理

| (                   | 书息理 五大学 招标采购管理系统     Marker With State And And And And And And And And And And                                                                                                    |      | Đ |
|---------------------|----------------------------------------------------------------------------------------------------|------|---|
| ●晴 ●煎 ●頃 ●拾 ● 凾 ● № | <ul> <li>         ・ 建工大学記編架構会構成         ・ 建工大学記編架構会構成         ・ 単一         ・ 単一         ・ 単一         ・ 単一         ・ 単一         ・ 単一         ・ 単一         ・ 単一         ・ 単一         ・ 単一         ・         ・         ・</li></ul> |      |   |
|                     | ■ 第5日週3日                                                                                                    | 取目続計 | - |

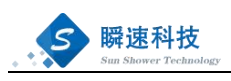

| (      | 普島理五大学招<br>GINGGAG UNIVERSITY OF TECHNOLOGY | 标采购管理系统 |         |                    |         |
|--------|---------------------------------------------|---------|---------|--------------------|---------|
|        | 首页 我的待办事项×                                  |         |         |                    |         |
| 申请     | 待处理  已处理                                    |         | 业务类型:   | 全部 > 业务环节: 全部 > 业务 | 名称 查询   |
|        | 序号                                          | 业务名称    | 所处环节    | 转入时间               | 操作      |
| 竟价     | 1.2                                         |         | 单位负责人审批 |                    | 处理      |
|        | 2                                           | r -     | 招投办主任审核 |                    | / 一处理 🛛 |
| 项目     |                                             |         |         |                    |         |
| 谷      |                                             |         |         |                    |         |
| ۲      |                                             |         |         |                    |         |
| 金词     |                                             |         |         |                    |         |
|        |                                             |         |         |                    |         |
| pojski |                                             |         |         |                    |         |
|        |                                             |         |         |                    |         |

## 11、如何进行流程退回

若当前审批需退回到相应人员进行修改,可点击【退回】按钮, 可指定退回方式、审批方式等信息。

| 单位负责             | 人审批           |               |           |        |      |          |            |           |              |       |         | × |
|------------------|---------------|---------------|-----------|--------|------|----------|------------|-----------|--------------|-------|---------|---|
| 采购项目             | 申请表           |               |           |        |      |          |            |           |              |       |         | - |
|                  | 项目名称:         |               |           |        |      |          |            |           |              |       |         |   |
|                  | 采购单位:         |               |           |        |      |          |            |           |              |       |         |   |
|                  | 采购联系人: /      |               | 采购联系)     | 人手机号;  |      |          | 采购联系人邮箱: ) |           |              |       |         |   |
|                  | 单位负责人:        |               | 单位负责。     | 人手机号;  |      |          |            |           |              |       |         |   |
|                  | 经费卡号:         |               | 经费证       | 页目名称:  | 1000 |          | 经费负责人:     |           |              | 申请预算会 | 論额(万元): |   |
| 预                | 算合计(万元):      |               |           |        |      |          |            |           |              |       |         |   |
| 采购清单             | 1             |               |           |        |      |          |            |           |              |       |         |   |
|                  |               |               |           |        |      |          |            |           |              |       |         |   |
| 序号               | 品目            | 型号            | 预算单价(万元)  | 数量     | 单位   | 预算总价(万元) |            | 技术参数要求    |              |       |         |   |
| 1                | A02020100_复印机 |               |           |        |      |          |            | 测试数据,请忽略! |              |       |         |   |
|                  |               |               | 预算合计(     | (万元) : |      |          |            |           |              |       |         |   |
| 项目审批             | 5             |               |           |        |      |          |            |           |              |       |         | - |
| 6                | 填报采购申请 ( )    | J) 2023/09/12 | 16:21:53  |        |      |          |            |           | $\mathbf{N}$ |       |         |   |
|                  | 【提交申请】 请及时    | 办理,谢谢         |           |        |      |          |            |           |              |       |         |   |
| <del>(6</del> 7) | 单位负责人审批       | 已用时(21小时      | 时44分钟13秒) |        |      |          |            |           |              |       |         |   |
|                  |               |               |           |        |      |          |            |           |              |       |         |   |
|                  |               |               |           |        |      |          |            |           |              | 今退回   | ⊘ 审核通过  | Ŧ |

| 甲位负!                                                                                                    | 责人审批                |            |            |                                                              |  |
|----------------------------------------------------------------------------------------------------|---------------------|------------|------------|--------------------------------------------------------------|--|
| 采购项目                                                                                                    | 目申请表                |            |            |                                                              |  |
|                                                                                                    | 项目名称:               |            |            |                                                              |  |
|                                                                                                    | 采购单位: 《日本》          |            |            |                                                              |  |
|                                                                                                    | 采购联系人:              |            | 采购联系。      | 入手机中 采购联系人邮箱: ,                                              |  |
|                                                                                                    | 单位负责。               |            | 单位负责。      | 人手机号:                                                        |  |
|                                                                                                    | 经费卡号:               |            | 经推         | • 选择道图节点 申请预算金额(万元)                                          |  |
| В                                                                                                    | 页算合计(万元):           |            |            |                                                              |  |
| 采购清单                                                                                                    | 96                  |            | -          | O服交通文人                                                       |  |
| (All and a second second second second second second second second second second second second second second se |                     |            |            | 設支運文人: 被認時申告申時次要交, 統注已申告人员直接转交票再次申告 20 構造規模方式                |  |
| 序号                                                                                                    | 66.61               | 껲号         | 预算单价(万元)   | 要保護文: 被迫回幸胜年高次提交, 已申私人民黨重新审社<br>要保護交: 被迫回幸胜年高次提交, 已申私人民黨重新审社 |  |
| 1                                                                                                    | A02020100_銀印机       | 0011       | 11         | • 填写道图原因                                                     |  |
|                                                                                                    |                     |            | 预算合计       |                                                              |  |
| 项目审判                                                                                                    | ŧŁ.                 |            |            |                                                              |  |
|                                                                                                    | 填报采购申望              | 2023/09/12 | 2 16:21:53 | · · · · · · · · · · · · · · · · · · ·                        |  |
|                                                                                                    | DECORITA INTRA      | 1.00 0/04  |            |                                                              |  |
|                                                                                                    | FIRESCOLUET MEDICAL |            |            |                                                              |  |

# 12、如何进行流程撤回

本节点审核通过后,下一节点还未审核通过,可进行流程撤回。 输入撤回理由,点击【审核撤回】按钮,即可对流程进行撤回操 作。

| 单位负责     | 人审批        |              |                   |               |      |          |          |        | ×               |
|----------|------------|--------------|-------------------|---------------|------|----------|----------|--------|-----------------|
| 采购项目     | 申请表        |              |                   |               |      |          |          |        |                 |
|          | 项目名称:      |              |                   |               |      |          |          |        |                 |
|          | 采购单位:      |              |                   |               |      |          |          |        |                 |
|          | 采购联系人:     |              | 采购联系              | (手机号:         |      | N        | 采购联系人邮箱: |        |                 |
|          | 单位负责人:     |              | 单位负责。             | (手机号:         |      | 1        |          |        |                 |
|          | 经费卡号:      |              | 经费口               | <b>近</b> 目名称: |      |          | 经费负责人:   |        | 申请预算金额(万元):     |
| 预算       | [合计(万元):   |              |                   |               |      |          |          |        |                 |
| 采购清单     |            |              |                   |               |      |          |          |        |                 |
|          |            |              |                   |               |      |          |          |        |                 |
| 序号       | 品目         | 型号           | 预算单价(万元)          | 数量            | 单位   | 预算总价(万元) |          | 技术参数要求 |                 |
| 1        |            |              |                   |               |      |          |          |        |                 |
|          |            |              | 预算合计(             | 万元):          |      |          |          |        |                 |
| 项目审批     |            |              |                   |               |      |          |          |        | -               |
|          | 填报采购申请     | ) 2023/09/12 | 2 16:21:53        |               |      |          |          |        |                 |
|          | 【提交申请】 请及8 | 中办理,谢谢       |                   |               |      |          |          |        |                 |
|          | 单位负责人审批    | 2023/09/13   | 8 14:09:57 (21小时4 | 8分钟3秒)        |      |          |          |        |                 |
| <b>°</b> | 1          |              |                   |               |      |          |          |        |                 |
|          | 财务处 ( ) E  | 3.用时(2秒)     |                   |               |      |          |          |        | 2 < 点击审核撤回,即可撤回 |
|          |            |              |                   | 撤             | 回理由: | *        |          |        | 审核撤回            |